# eFundi Tutorial: Chat room

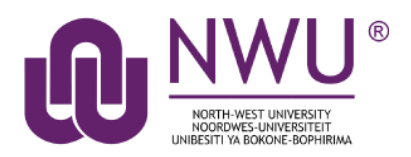

The Chat Room is a real-time, text-only chat tool within a site. The Chat Room tool can be used for synchronous, unstructured conversations among site participants who are logged into the site at the same time. Only participants enrolled in the same site may chat using the Chat Room.

The Chat Room tool supports multiple rooms and the default room can be set by the site owner. For example, instructors may choose to create an "**Online Office Hours**" chat room for student questions and answers. Chat rooms for student groups can also be set up as a space to collaborate among group members across distances.

The Chat Room tool alerts users to other participants who have entered the same chat room. This way, users know who is available to talk.

Site owners can specify how many chat messages are archived and for how long, or they can allow participants to configure their own archive settings.

The Chat Room tool does not provide a way to chat privately. By default, all messages are visible to all participants.

#### Index

This tutorial will address the following topics:

How to access the chat room

How to add a chat room

How to delete a chat room

How to clear chat history

How to change Chat Room permissions

How to read, post or delete chat messages

Need Help?

## How to access the Chat Room tool

#### Back to index

Select Chat Room from the Tool Menu of your site.

| eFundi       |                     |
|--------------|---------------------|
|              | 2017 🗸              |
| E Overview   | Q CHAT ROOM         |
| Blogs        | Options Permissions |
| 😡 Chat Room  | Currently viewing m |
| 🖉 Contact Us | View Date and Time  |

What if you cannot see the Chat Room tool? <u>Click here</u> for the steps to add a tool to your site.

## How to add a Chat Room

Back to index

Go to your Chat Room tool on your course site.

Click the **Options** tab at the top of the page.

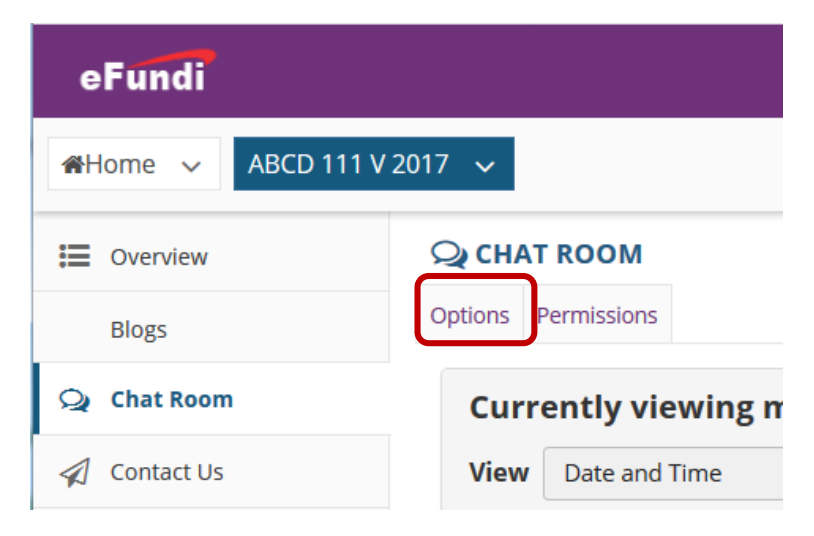

#### Click the Add Room tab

Back to room

| Q CHAT ROOM                     |               | S Link ? Help |
|---------------------------------|---------------|---------------|
| Add Room Permissions            |               |               |
| Manage Rooms                    |               |               |
| Chat Room                       | Creation Date | Description   |
| Main Chat Room<br>Edit   Delete | 09 Nov 2018   |               |
|                                 |               |               |

- 1. Enter a title is for the new room.(Required)
- 2. You may enter a description of the room if desired. (Optional)
- 3. Select the number of messages you would like to be displayed in the message history.
- 4. Check the box next to Allow chat participants to change the chat display settings for their own chat window if you would like to allow this ability. (Optional)

|   | Add Room                                                                                                 |                                        |
|---|----------------------------------------------------------------------------------------------------|----------------------------------------|
| 1 | * Title                                                                                                  | Online Office Hours                    |
|   | Description                                                                                              |                                        |
| 2 | I am available for a quick chat                                                                          | every Wednesday, from 15:00-17:00.     |
|   | Please use this space if you ha course/module work.                                                      | ive any questions for me regarding the |
| 3 | Recent Chat Displation         Show no message histor         Show all messages         Show the last 10 | ay<br>ry<br>essages                    |

Show messages from the past 7 days

Allow chat participants to change the chat display settings for their own chat window

You may set a **start and end date** for the chat room. Click the **Update Options** button to save your details and add the room.

**Allowed Posting Dates** 

| Users are allowed to post to the ch<br>no date restriction (only the permis<br>date. | atroom<br>ssions w | between the dates specified below.<br>vould limit posting). The end date mu | Leavin<br>ist be f | g or setting a date blank indicates<br>the same as or later than the start |
|--------------------------------------------------------------------------------------|--------------------|-----------------------------------------------------------------------------|--------------------|----------------------------------------------------------------------------|
| Start                                                                                | ₩                  | End                                                                         | ₩                  |                                                                            |
| Update Options Cancel                                                                |                    |                                                                             |                    |                                                                            |

### How to delete a chat room

#### Back to index

Go to your Chat Room tool on your course site.

Click the **Options** tab at the top of the page.

| eFundi       |                     |
|--------------|---------------------|
|              | 2017 🗸              |
| E Overview   | Q CHAT ROOM         |
| Blogs        | Options Permissions |
| 🔎 Chat Room  | Currently viewing n |
| 🕢 Contact Us | View Date and Time  |

A list of all the chat rooms will appear. Click the **Delete** link for the room you wish to remove.

|                                               | Т КООМ                                                          |                                                       |                                                                                                    | S Link ? Help                     |
|-----------------------------------------------|-----------------------------------------------------------------|-------------------------------------------------------|----------------------------------------------------------------------------------------------------|-----------------------------------|
| Add Room                                      | Permissions                                                     |                                                       |                                                                                                    |                                   |
| Mana                                          | ge Rooms                                                        |                                                       |                                                                                                    |                                   |
| Chat R                                        | oom                                                             | Creation Date                                         | Description                                                                                                    |                                   |
| Main Ch                                       | <u>nat Room</u><br>Delete                                       | 09 Nov 2018                                           |                                                                                                    |                                   |
| <u>Online</u><br><u>Edit</u><br><u>as Def</u> | Office Hours Delete Set ault                                    | 09 Nov 2018                                           | I am available for a quick chat every Wednesday, from 15:00-17:00<br>you have any questions for me regarding the course/module work                                                                                                    | ). Please use this space if<br>C. |
| Back to<br>Click the                          | room                                                            | utton to conf                                         | irm the removal of the chat room.                                                                                                    |                                   |
| Q CHAT R                                      | OOM                                                             |                                                       | School School Sc |                                   |
| Deleting                                      | ; chat room                                                     |                                                       |                                                                                                    |                                   |
| Are you                                       | sure you want to                                                | permanently delete t                                  | his chat room?                                                                                                    |                                   |
| Title:<br>Descript<br>Delete                  | Online Office<br>ion: I am available<br>questions for<br>Cancel | Hours<br>for a quick chat ever<br>me regarding the co | y Wednesday, from 15:00-17:00. Please use this space if you have any<br>ırse/module work.                                                                                                    |                                   |

## How to clear the chat history

Back to index

Go to your Chat Room tool on your course site.

Click the **Options** tab at the top of the page.

| eFundi       |                     |
|--------------|---------------------|
|              | 2017 🗸              |
| E Overview   | Q CHAT ROOM         |
| Blogs        | Options Permissions |
| 🔎 Chat Room  | Currently viewing n |
| 🕢 Contact Us | View Date and Time  |

A list of all the chat rooms will appear. Click the **Clear History** link for the room you want to clear.

| ς | 🔾 СНАТ                             | ROOM                                           |                      | & Link ? Help                                                                                                    |
|---|------------------------------------|------------------------------------------------|----------------------|----------------------------------------------------------------------------------------------------|
| A | dd Room                            | Permissions                                    |                      |                                                                                                    |
|   | Manag                              | e Rooms                                        |                      |                                                                                                    |
|   | Chat Ro                            | om                                             | <b>Creation Date</b> | Description                                                                                                    |
|   | <u>Main Cha</u><br><u>Edit   D</u> | <u>at Room</u><br>Delete                       | 09 Nov 2018          |                                                                                                    |
|   | Online O<br>Edit   D<br>History    | Office Hours<br>Delete Clear<br>Set as Default | 09 Nov 2018          | I am available for a quick chat every Wednesday, from 15:00-17:00. Please use this space if you have any questions for me regarding the course/module work. |
|   | History                            | Set as Default                                 | 03100 2018           | space if you have any questions for me regarding the course/module work.                                                                                    |

Back to room

**Note:** The link to clear the history will only appear once messages have been typed in the Chat Room. If no messages were sent, then the link will not be available, i.e. the Main Chat Room in the example above.

## How to change the Chat Room tool permissions

#### Back to index

Go to your Chat Room tool on your course site.

Click the **Permissions** tab at the top of the page.

| eFundi       |                     |
|--------------|---------------------|
|              | 2017 🗸              |
| E Overview   | Q CHAT ROOM         |
| Blogs        | Options Permissions |
| 🔎 Chat Room  | Currently viewing n |
| 🕢 Contact Us | View Date and Time  |

#### Modify the permissions for the roles listed.

|                             |                     |                 |         |                    | % Link ? H |
|-----------------------------|---------------------|-----------------|---------|--------------------|------------|
| Permissions                 |                     |                 |         |                    |            |
| Set permissions for Chat Ro | oom in worksite 'AE | 3CD 111 V 2017' |         |                    |            |
| Undo changes                |                     |                 |         |                    |            |
| Permission                  | Dosent              | Instructor      | Student | Teaching Assistant |            |
| Read chat messages          |                     |                 |         |                    |            |
| Post chat messages          |                     |                 |         |                    |            |
| Delete any chat messages    |                     |                 |         |                    |            |
| Delete own chat messages    |                     |                 |         |                    |            |
| Delete a chat room          |                     |                 |         |                    |            |
| Create a new chat room      |                     |                 |         |                    |            |
| Set chat room options       |                     |                 |         |                    |            |

Check the box next to each permission you would like to allow for a given role. (Deselecting a box will remove the corresponding permission.)

Click Save to save your changes.

**Note:** You may see different roles listed depending on the roles which exist in your site. A role must be present in the site in order for you to modify its permissions.

## How to read, post or delete chat room messages

#### Back to index

Go to your Chat Room tool on your course site.

When you click Chat Room, you will enter the default room (as specified by the site instructor).

- 1. To change rooms, click Change Room at the top, and select the room you'd like to enter.
- To hide or display the date or time messages were posted, select the appropriate option from the "View" drop-down list: Time Only, Date and Time, Date Only, Neither Date nor Time, or ID Only.
- 3. Messages appear in chronological order, with the **most recent at the bottom**. Messages will always identify the sender.
- 4. To see who is presently in the room, look under "Users in Chat" on the right side of the screen.
- 5. To change how many messages you see, from the second "View" drop-down list, select one of the following options: Last 100 messages, Last 10 messages, Past 3 days, or Show no message history. (If you choose Show no message history, you will see only messages posted after you made this selection.)
- In the text box at the bottom of the window, type your message, and then click Add message or hit the Enter key on your keyboard.

**Note:** No one can see your message until you click **Add message** or hit **Enter**, but once you do, only an instructor or a participant with special permission can delete your message.

7. To delete a Chat Room message that you have sufficient permission to delete, click the **trash can icon** (Delete this Message) next to the posting.

*Note:* If you don't see a trash can icon, you don't have permission to delete the message.

| 2 СНА             | ROOM                                                                                                    |                                             | S Link ? Help                      |
|-------------------|----------------------------------------------------------------------------------------------------|---------------------------------------------|------------------------------------|
| Options           | hange Room Permissions                                                                                                   |                                             |                                    |
| Cur               | ently viewing messages for 'Onlin                                                                                        | e Office Hours'                             |                                    |
| 2 <sup>View</sup> | Date and Time View messages                                                                                              | from Past 7 days                            |                                    |
|                   | Only messages from the past 7 days are archiv<br>participant.<br>Showing 1 messages o                                    | ved and can be read by any site<br>out of 1 | Users in Chat     ELNE VAN NIEKERK |
| 3                 | ELNE VAN NIEKERK 09 Nov 2018 10:49:33 AM<br>Hello everyone. Please use this chat room d<br>need to ask me any questions. | uring the times specified if you 1          | 4                                  |
| Ente              | chat message                                                                                                    |                                             | 7                                  |
| Add               | Clear                                                                                                    |                                             |                                    |

## Need help?

#### Back to index

You can make use of the Sakai based Help resources available on all eFundi sites, or contact your site of delivery eFundi Support Desk.

OR: Please attend eFundi training or stop by during office hours for additional help.

#### eFundi Support Desk:

Call centre: 018 285 5930

#### **Campus support:**

| Mafeking:                     | Potchefstroom:                 | Vanderbijlpark:                 |
|-------------------------------|--------------------------------|---------------------------------|
| Tel.: 018 389 2447            | Tel.: 018 285 2295             | Tel.: 016 910 3035/8            |
| Office: ADC Building, Block D | Office: Building E8, Room 107A | Office: Building 13, Room SL313 |
| Room G80                      |                                |                                 |

#### OR

Log a ticket: <a href="mailto:support.nwu.ac.za">support.nwu.ac.za</a>